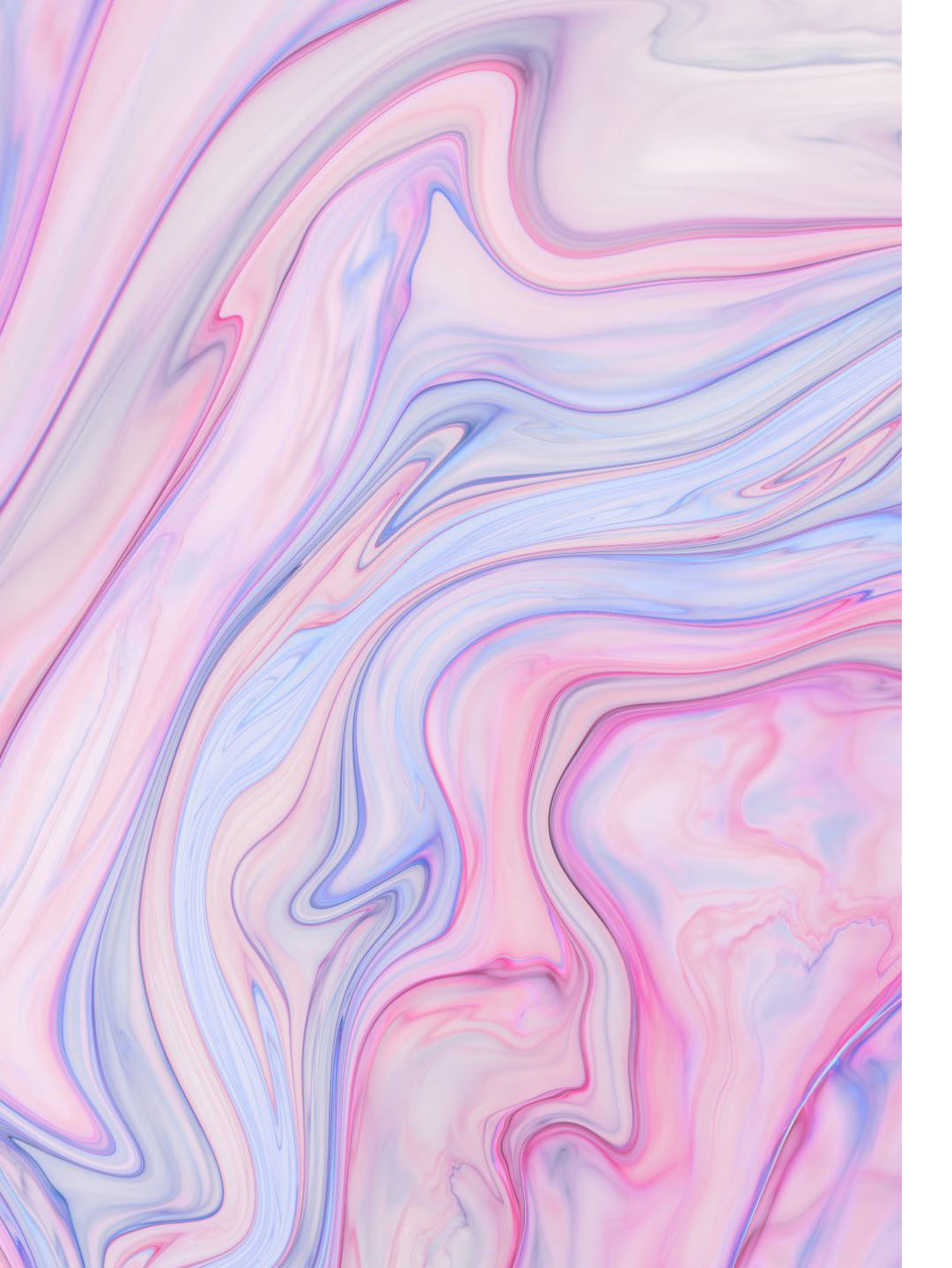

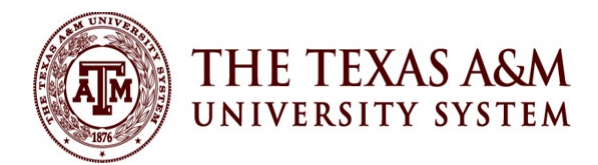

# FLEET MANAGEMENT-TXFS

Haley Morgan

Property Manager

Texas A&M Forest Service

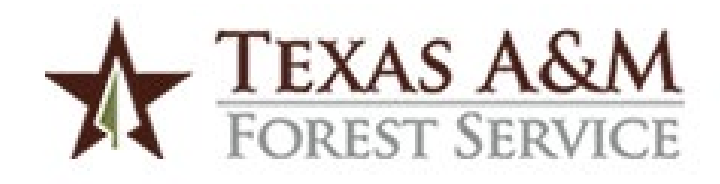

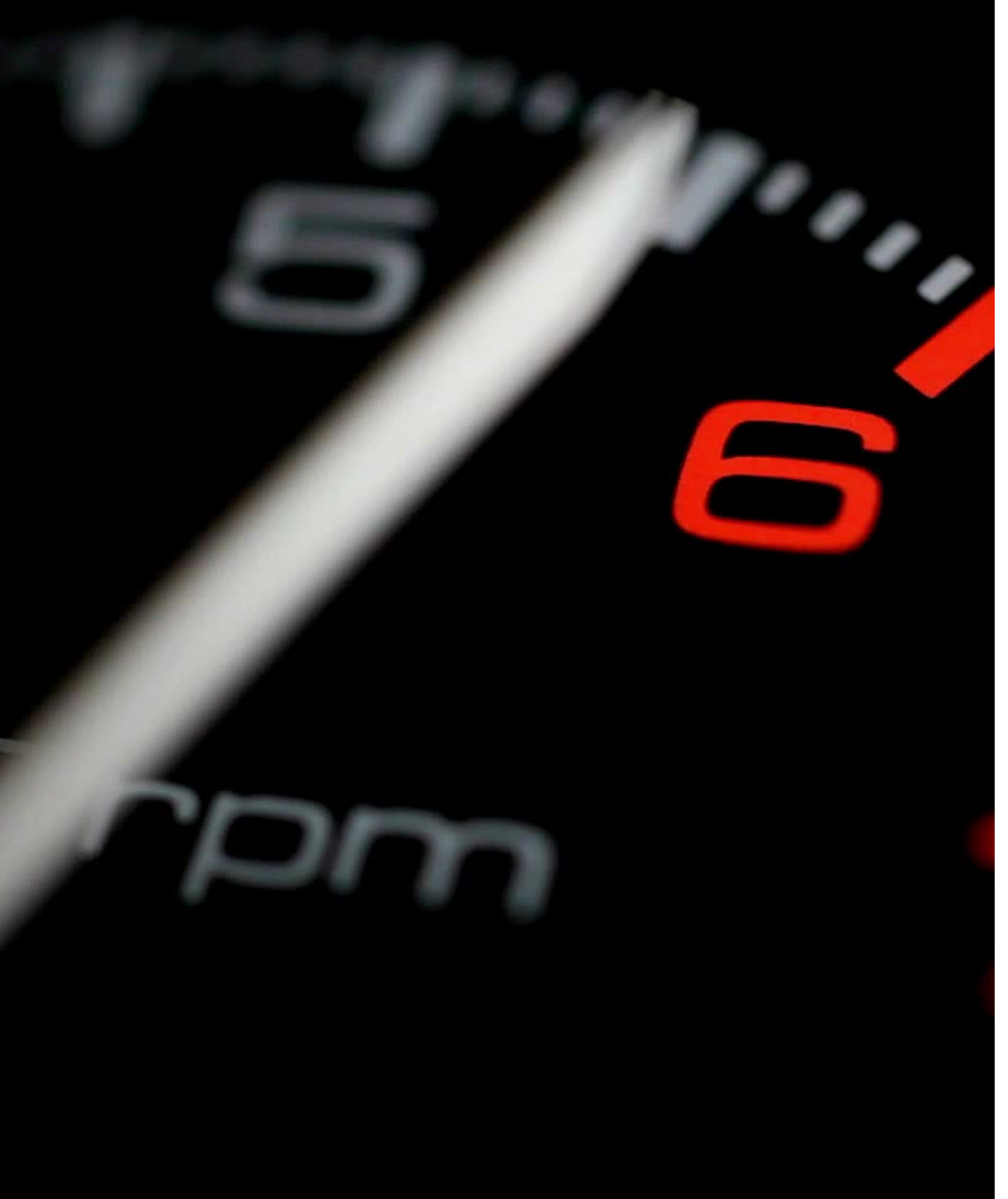

#### INFORMATION REPORTED TO THE STATE

- One odometer reading per month to be reported to the state.
  - Very last day of the month
- Maintenance:
  - PM Summary
    - Commercial
    - Internal
  - Repair Summary
    - Commercial
    - Internal
- Fuel Entries
  - Hit-by-hit Transactions
  - Consolidated Fuel

#### PREPARING

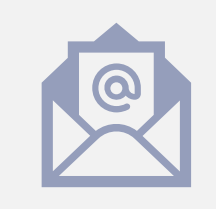

Monthly reminder emails to Fuel Bill Coordinators

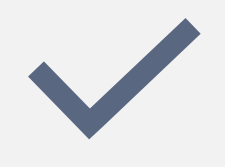

Monthly odometer reading checks

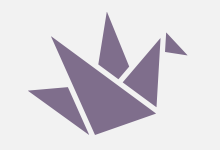

Monthly recons to FAMIS & Origami

#### BATCH UPLOADING TO TXFS

#### • Helpful Tips

- Check spelling
- Use sub-totals for maintenance
- Verify calendar year
- Convert to CSV file to upload

# TEMPLATES FOR TXFS: END OF MONTH ODOMETERS

| A      | В             | С                    | J     | K    | L       |
|--------|---------------|----------------------|-------|------|---------|
| AGENCY | Equipment ID  | EOM METER 1<br>VALUE | молтн | YEAR | COMMENT |
| -      | <b>*</b>      | -                    | -     | -    |         |
| 576000 | 5760001596854 | 269                  | 9     | 2024 |         |
| 576000 | 5760001596854 | 269                  | 10    | 2024 |         |
| 576000 | 5760001596854 | 1681                 | 11    | 2024 |         |
| 576000 | 5760001596866 | 1                    | 9     | 2024 |         |
| 576000 | 5760001596866 | 1                    | 10    | 2024 |         |
| 576000 | 5760001596866 | 1                    | 11    | 2024 |         |
| 576000 | 5760001596867 | 1                    | 9     | 2024 |         |
| 576000 | 5760001596867 | 1                    | 10    | 2024 |         |
| 576000 | 5760001596867 | 1                    | 11    | 2024 |         |
| 576000 | 576000730325  | 27075                | 9     | 2024 |         |
| 576000 | 576000730325  | 27075                | 10    | 2024 |         |
| 576000 | 576000730325  | 27075                | 11    | 2024 |         |
| 576000 | 576001068758  | 144521               | 9     | 2024 |         |
| 576000 | 576001068758  | 144779               | 10    | 2024 |         |
| 576000 | 576001068758  | 145263               | 11    | 2024 |         |
| 576000 | 576001068764  | 114706               | 9     | 2024 |         |
| 576000 | 576001068764  | 115113               | 10    | 2024 |         |
| 576000 | 576001068764  | 115452               | 11    | 2024 |         |
| 576000 | 576001068765  | 98295                | 9     | 2024 |         |
| 576000 | 576001068765  | 99134                | 10    | 2024 |         |
| 576000 | 576001068765  | 99134                | 11    | 2024 |         |
| 576000 | 576001068768  | 100500               | 9     | 2024 |         |
| 576000 | 576001068768  | 100521               | 10    | 2024 |         |
| 576000 | 576001068768  | 100545               | 11    | 2024 |         |
| 576000 | 576001068769  | 100718               | 9     | 2024 |         |
| 576000 | 576001068769  | 100968               | 10    | 2024 |         |

# CONVERTING TO CSV FILE: END OF MONTH ODOMETERS

| Α      | В        | С        | D        | E         | F         | G        | Н        | 1        | J     | K    | L       |  |
|--------|----------|----------|----------|-----------|-----------|----------|----------|----------|-------|------|---------|--|
| AGENCY | Equipmen | EOM METE | EOM METE | METER 1 P | METER 2 P | NUMBER ( | NUMBER ( | NUMBER ( | MONTH | YEAR | COMMENT |  |
| 576000 | 5.76E+12 | 269      |          |           |           |          |          |          | 9     | 2024 |         |  |
| 576000 | 5.76E+12 | 269      |          |           |           |          |          |          | 10    | 2024 |         |  |
| 576000 | 5.76E+12 | 1681     |          |           |           |          |          |          | 11    | 2024 |         |  |
| 576000 | 5.76E+12 | 1        |          |           |           |          |          |          | 9     | 2024 |         |  |
| 576000 | 5.76E+12 | 1        |          |           |           |          |          |          | 10    | 2024 |         |  |
| 576000 | 5.76E+12 | 1        |          |           |           |          |          |          | 11    | 2024 |         |  |
| 576000 | 5.76E+12 | 1        |          |           |           |          |          |          | 9     | 2024 |         |  |
| 576000 | 5.76E+12 | 1        |          |           |           |          |          |          | 10    | 2024 |         |  |
| 576000 | 5.76E+12 | 1        |          |           |           |          |          |          | 11    | 2024 |         |  |
| 576000 | 5.76E+11 | 27075    |          |           |           |          |          |          | 9     | 2024 |         |  |
| 576000 | 5.76E+11 | 27075    |          |           |           |          |          |          | 10    | 2024 |         |  |
| 576000 | 5.76E+11 | 27075    |          |           |           |          |          |          | 11    | 2024 |         |  |
| 576000 | 5.76E+11 | 144521   |          |           |           |          |          |          | 9     | 2024 |         |  |
| 576000 | 5.76E+11 | 144779   |          |           |           |          |          |          | 10    | 2024 |         |  |
| 576000 | 5.76E+11 | 145263   |          |           |           |          |          |          | 11    | 2024 |         |  |
| 576000 | 5.76E+11 | 114706   |          |           |           |          |          |          | 9     | 2024 |         |  |
| 576000 | 5.76E+11 | 115113   |          |           |           |          |          |          | 10    | 2024 |         |  |
| 576000 | 5.76E+11 | 115452   |          |           |           |          |          |          | 11    | 2024 |         |  |
| 576000 | 5.76E+11 | 98295    |          |           |           |          |          |          | 9     | 2024 |         |  |
| 576000 | 5.76E+11 | 99134    |          |           |           |          |          |          | 10    | 2024 |         |  |
| 576000 | 5.76E+11 | 99134    |          |           |           |          |          |          | 11    | 2024 |         |  |
| 576000 | 5.76E+11 | 100500   |          |           |           |          |          |          | 9     | 2024 |         |  |
| 576000 | 5.76E+11 | 100521   |          |           |           |          |          |          | 10    | 2024 |         |  |
| 576000 | 5.76E+11 | 100545   |          |           |           |          |          |          | 11    | 2024 |         |  |
| 576000 | 5.76E+11 | 100718   |          |           |           |          |          |          | 9     | 2024 |         |  |
| 576000 | 5.76E+11 | 100968   |          |           |           |          |          |          | 10    | 2024 |         |  |
| 576000 | 5.76E+11 | 101299   |          |           |           |          |          |          | 11    | 2024 |         |  |

- Login to TxFS: <u>https://txfs.ovfm.state.tx.us/fleet/Kernel/w\_login.jsp</u>
- Select the down arrow next to Fleet Management
  - Select: System
     Fleet Management
     Fleet Management
     System
- On Tools Bar- Select Import Runner

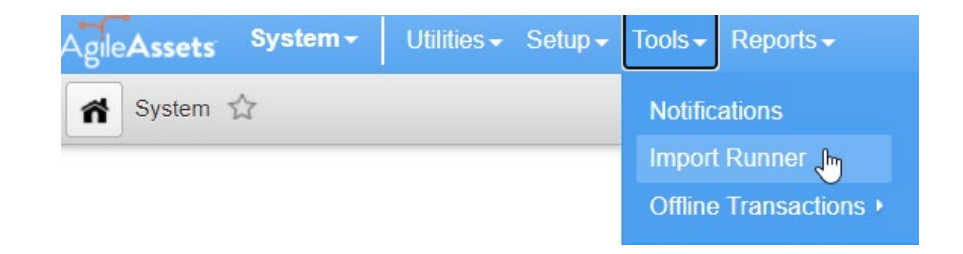

- Select Imports Tab
- Select "End of Month Odometer reading (inserts)"
- Select Import Log tab

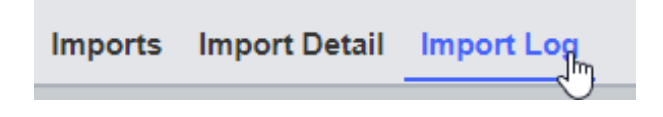

| Imports Import Detail Import Log        |                          |  |  |  |  |  |  |  |  |
|-----------------------------------------|--------------------------|--|--|--|--|--|--|--|--|
| Target Table Actions v                  |                          |  |  |  |  |  |  |  |  |
| Import Config Name                      | Target Table Name        |  |  |  |  |  |  |  |  |
| Consolidated Fuel Transactions Inserts  | EQUIPMENT_FUELING        |  |  |  |  |  |  |  |  |
| Consolidated Repair Order (Inserts)     | EQUIPMENT_REPAIR_SUMMARY |  |  |  |  |  |  |  |  |
| End of Month Odometer reading (inserts) | EQUIPMENT_ODOMETER_MONTH |  |  |  |  |  |  |  |  |

- Right- click inside the Target Table (middle of the page)
  - Select Manage Files
  - File Browser will open
    - Right-click inside file browser window
    - Select Make Directory
      - Directory Name: MM.YY
         Make
    - Ok

| vindow            | Sort<br>Find |
|-------------------|--------------|
| I Inload File     |              |
| Make Directory    |              |
| Delete selected   |              |
| Download Selected |              |

Import new Data Manage Files

- In File Browser window, click on new directory MM.YY (blue hyperlink)
  - Right-click inside file browser window
  - Select Upload File
  - Select Choose Files
    - Locate your <u>End of Month</u>CSV file
    - Upload
  - Close File Browser
- Right-click inside the Target Table (middle of the page)
  - Select Import new Data
    - Select blue hyperlink for directory MM.YY
    - Select EOM- MM.YY to MM.YY file that was uploaded in directory
    - Ok

| File Browser |       |                          |       |                     |  |  |  |  |  |  |  |  |
|--------------|-------|--------------------------|-------|---------------------|--|--|--|--|--|--|--|--|
| /fm          | sdata | a/12191/10-2021          |       |                     |  |  |  |  |  |  |  |  |
|              |       | Name                     |       | Date Modified       |  |  |  |  |  |  |  |  |
|              | 0     | -                        |       | null                |  |  |  |  |  |  |  |  |
|              |       | EOM - 06-21 to 08-21.csv | 64798 | 10/27/2021 15:40:30 |  |  |  |  |  |  |  |  |

| Upload File       |
|-------------------|
| Make Directory    |
| Delete selected   |
| Download Selected |
|                   |

| Import new Data              |
|------------------------------|
| Manage Files                 |
| Sort                         |
| Find                         |
| Copy rows to clipboard (CSV) |
| Copy all to clipboard (CSV)  |

• A box will open as the upload begins – Do not close box – Wait until it changes from Please Wait...

| to Done | Please wait                                       | Done                                              |
|---------|---------------------------------------------------|---------------------------------------------------|
|         | Actions V                                         | Actions v                                         |
|         | Import Running:                                   | Import Summary:                                   |
|         | Import: "End of Month Odometer reading (inserts)" | Import: "End of Month Odometer reading (inserts)" |
|         | Start Time: 10/27/2021 15:42:47                   | Start Time: 10/27/2021 15:42:47                   |
|         | Records Processed: 1000                           | Records Processed: 1611                           |
|         | Records Imported: 0                               | Records Imported: 1520                            |
|         | Errors: 0                                         | Errors: 91                                        |
|         | Finish Time:                                      | Finish Time: 10/27/2021 15:42:52                  |

- Once upload is completed you will get a pop up that says, "Would you like to view the error file?"
  - Check this file to see what errors were given and what needs to be worked and re-uploaded

| А      | В            | С             | E          | F           | G              | Н           | 1     | J    | К                                       |
|--------|--------------|---------------|------------|-------------|----------------|-------------|-------|------|-----------------------------------------|
| Agency | Equipment ID | Activity Name | Vendor     | Labor Costs | Material Costs | Misc. Costs | Month | Year | Comment                                 |
| 576000 | 576001093434 | PM SUMMARY    | COMMERCIAL |             |                | 62          | 9     | 2024 | SA Annual State Inspection, SA State Re |
| 576000 | 576001106422 | PM SUMMARY    | COMMERCIAL | 39.98       | 38.98          | 51.98       | 9     | 2024 | PM D Service, oil change                |
| 576000 | 576001119610 | PM SUMMARY    | COMMERCIAL | 7           | 7.5            | 2           | 9     | 2024 | SA Annual State Inspection, SA State Re |
| 576000 | 576001119621 | PM SUMMARY    | COMMERCIAL | 140         | 1042.23        | 20          | 9     | 2024 | SA Tire Replacement                     |
| 576000 | 576001135002 | PM SUMMARY    | COMMERCIAL |             |                | 64.97       | 9     | 2024 | PM D Service, oil change                |
| 576000 | 576001135006 | PM SUMMARY    | COMMERCIAL | 52.35       | 35.7           | 8.9         | 9     | 2024 | PM D Service, oil change                |
| 576000 | 576001148207 | PM SUMMARY    | COMMERCIAL | 83          | 385.86         | 14.44       | 9     | 2024 | SA Tire Replacement, windshield wiper   |
| 576000 | 576001148210 | PM SUMMARY    | COMMERCIAL | 740         | 734.43         |             | 9     | 2024 | Air filter, water pump replacement      |
| 576000 | 576001148222 | PM SUMMARY    | COMMERCIAL | 32.42       | 17.5           | 51.98       | 9     | 2024 | PM D Service, oil change                |
| 576000 | 576001173343 | PM SUMMARY    | COMMERCIAL |             | 234.48         |             | 9     | 2024 | PM D Service, oil change                |
| 576000 | 576001173492 | PM SUMMARY    | COMMERCIAL |             |                | 64.07       | 9     | 2024 | PM D Service, oil change                |
| 576000 | 576001173503 | PM SUMMARY    | COMMERCIAL | 80          | 675.96         |             | 9     | 2024 | SA Tire Replacement                     |
| 576000 | 576001173513 | PM SUMMARY    | COMMERCIAL | 47          | 187.51         | 24.5        | 9     | 2024 | SA State Registration, SA Annual State  |
| 576000 | 576001180076 | PM SUMMARY    | COMMERCIAL |             |                | 1789.95     | 9     | 2024 | SA Tire Replacement                     |
| 576000 | 576001180077 | PM SUMMARY    | COMMERCIAL | 169.96      | 51.7           | 4.6         | 9     | 2024 | PM D Service, oil change                |

#### **TEMPLATES FOR TXFS: REPAIRS-COMMERCIAL**

#### **CONVERTING TO CSV FILE: REPAIRS- COMMERCIAL**

| A      | В        | С           | D        | E        | F         | G          | Н          | I.    | J    | K             | L           | M            | N            | 0           | P          | Q           | R          |
|--------|----------|-------------|----------|----------|-----------|------------|------------|-------|------|---------------|-------------|--------------|--------------|-------------|------------|-------------|------------|
| Agency | Equipmen | Activity Na | Downtime | Vendor   | Labor Cos | Material C | Misc. Cost | Month | Year | Comment       |             |              |              |             |            |             |            |
| 576000 | 5.76E+11 | PM SUMM     | ARY      | COMMERCI | AL        |            | 62         | 9     | 2024 | SA Annual     | State Insp  | ection, SA   | State Regis  | stration    |            |             |            |
| 576000 | 5.76E+11 | PM SUMM     | ARY      | COMMERC  | 39.98     | 38.98      | 51.98      | 9     | 2024 | PM D Servi    | ce, oil cha | inge         |              |             |            |             |            |
| 576000 | 5.76E+11 | PM SUMM     | ARY      | COMMERC  | 7         | 7.5        | 2          | 9     | 2024 | SA Annual     | State Insp  | ection, SA   | State Regis  | stration    |            |             |            |
| 576000 | 5.76E+11 | PM SUMM     | ARY      | COMMERC  | 140       | 1042.23    | 20         | 9     | 2024 | SA Tire Rep   | olacement   |              |              |             |            |             |            |
| 576000 | 5.76E+11 | PM SUMM     | ARY      | COMMERCI | AL        |            | 64.97      | 9     | 2024 | PM D Servi    | ce, oil cha | inge         |              |             |            |             |            |
| 576000 | 5.76E+11 | PM SUMM     | ARY      | COMMERC  | 52.35     | 35.7       | 8.9        | 9     | 2024 | PM D Servi    | ce, oil cha | inge         |              |             |            |             |            |
| 576000 | 5.76E+11 | PM SUMM     | ARY      | COMMERC  | 83        | 385.86     | 14.44      | 9     | 2024 | SA Tire Rep   | olacement   | , windshie   | ld wipers    |             |            |             |            |
| 576000 | 5.76E+11 | PM SUMM     | ARY      | COMMERC  | 740       | 734.43     |            | 9     | 2024 | Air filter, w | ater pump   | o replacem   | nent         |             |            |             |            |
| 576000 | 5.76E+11 | PM SUMM     | ARY      | COMMERC  | 32.42     | 17.5       | 51.98      | 9     | 2024 | PM D Servi    | ce, oil cha | inge         |              |             |            |             |            |
| 576000 | 5.76E+11 | PM SUMM     | ARY      | COMMERCI | AL        | 234.48     |            | 9     | 2024 | PM D Servi    | ce, oil cha | inge         |              |             |            |             |            |
| 576000 | 5.76E+11 | PM SUMM     | ARY      | COMMERCI | AL        |            | 64.07      | 9     | 2024 | PM D Servi    | ce, oil cha | nge          |              |             |            |             |            |
| 576000 | 5.76E+11 | PM SUMM     | ARY      | COMMERC  | 80        | 675.96     |            | 9     | 2024 | SA Tire Rep   | olacement   |              |              |             |            |             |            |
| 576000 | 5.76E+11 | PM SUMM     | ARY      | COMMERC  | 47        | 187.51     | 24.5       | 9     | 2024 | SA State Re   | egistration | , SA Annua   | al State Ins | pection, SA | Tire Repla | cement      |            |
| 576000 | 5.76E+11 | PM SUMM     | ARY      | COMMERCI | AL        |            | 1789.95    | 9     | 2024 | SA Tire Rep   | olacement   |              |              |             |            |             |            |
| 576000 | 5.76E+11 | PM SUMM     | ARY      | COMMERC  | 169.96    | 51.7       | 4.6        | 9     | 2024 | PM D Servi    | ce, oil cha | inge         |              |             |            |             |            |
| 576000 | 5.76E+11 | PM SUMM     | ARY      | COMMERCI | AL        |            | 62         | 9     | 2024 | SA Annual     | State Insp  | ection, SA   | State Regis  | stration    |            |             |            |
| 576000 | 5.76E+11 | PM SUMM     | ARY      | COMMERCI | AL        |            | 62         | 9     | 2024 | SA Annual     | State Insp  | ection, SA   | State Regis  | stration    |            |             |            |
| 576000 | 5.76E+11 | PM SUMM     | ARY      | COMMERCI | AL        |            | 114.77     | 9     | 2024 | PM D Servi    | ce, oil cha | nge, air fil | ter, SA Ann  | ual State I | nspection, | SA State Re | gistration |

- Login to TxFS: <u>https://txfs.ovfm.state.tx.us/fleet/Kernel/w\_login.jsp</u>
- Select the down arrow next to Fleet Management
  - Select: System
     AgleAssets
     Fleet Management
     Fleet Management
     System
- On Tools Bar- Select Import Runner

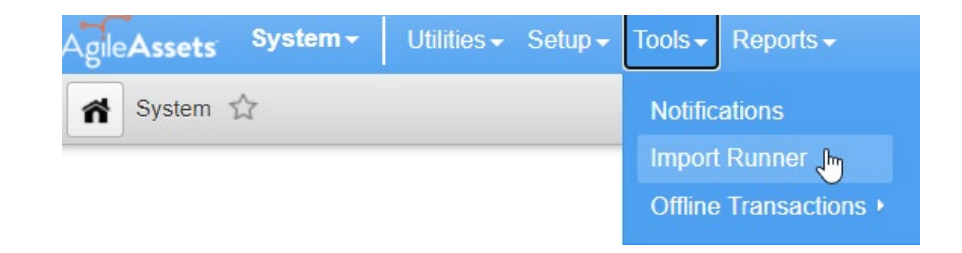

- Select Imports Tab
- Select "Consolidation Repair Order (Inserts)"
- Select Import Log tab

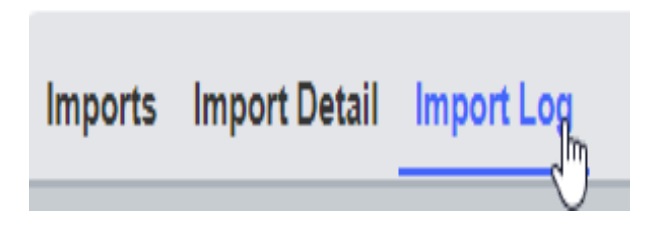

| Imports Import Detail Import Log        |                          |  |  |  |  |  |  |  |
|-----------------------------------------|--------------------------|--|--|--|--|--|--|--|
| Target Table Actions v                  |                          |  |  |  |  |  |  |  |
| Import Config Name                      | Target Table Name        |  |  |  |  |  |  |  |
| Consolidated Fuel Transactions Inserts  | EQUIPMENT_FUELING        |  |  |  |  |  |  |  |
| Consolidated Repair Order (Inserts)     | EQUIPMENT_REPAIR_SUMMARY |  |  |  |  |  |  |  |
| End of Month Odometer reading (inserts) | EQUIPMENT_ODOMETER_MONTH |  |  |  |  |  |  |  |
| Equipment Purchase Import               | EQUIPMENT_INVENTORY      |  |  |  |  |  |  |  |
| Equipment Update Batch                  | EQUIPMENT_INVENTORY      |  |  |  |  |  |  |  |
| Hit-by-hit Fuel Transactions (Inserts)  | EQUIPMENT_FUELING        |  |  |  |  |  |  |  |

- Right- click inside the Target Table (middle of the page)
  - Select Manage Files

| Import new Data |  |
|-----------------|--|
| Manage Files    |  |
| Sort 😡          |  |
| Find            |  |

- In File Browser window, click on new directory MM.YY (blue hyperlink)
  - Right-click inside file browser window
  - Select Upload File
  - Select Choose Files
    - Locate your <u>Commercial</u> CSV file
    - Upload
  - Close File Browser
- Right-click inside the Target Table (middle of the page)
  - Select Import new Data
    - Select blue hyperlink for directory MM.YY
    - Select Commercial Repairs- MM.YY to MM.YY file that was uploaded in directory
    - Ok
- File Browser

| /fmsdata/12191/10-21 |   |                                         |       |                     |  |  |  |  |
|----------------------|---|-----------------------------------------|-------|---------------------|--|--|--|--|
|                      |   | Name                                    | Size  | Date Modified       |  |  |  |  |
|                      | 0 | <u></u>                                 |       | null                |  |  |  |  |
| Q                    |   | Commercial Repairs - 06-21 to 08-21.csv | 20514 | 10/31/2021 22:00:25 |  |  |  |  |

| Upload File       |
|-------------------|
| Make Directory    |
| Delete selected   |
| Download Selected |

| Import new Data             |
|-----------------------------|
| Manage Files                |
| Sort                        |
| Find                        |
| Copy rows to clipboard (CSV |
| Copy all to clipboard (CSV) |

• A box will open as the upload begins – Do not close box – Wait until it changes from Please Wait...

| to Done | Please wait                                   | Done                                      |
|---------|-----------------------------------------------|-------------------------------------------|
|         | Actions v                                     | Actions v                                 |
|         | Import Running:                               | <br>Import Summary:                       |
|         | Import: "Consolidated Repair Order (Inserts)" | Import: "Consolidated Repair Order (Inser |
|         | Start Time: 10/31/2021 22:02:34               | Start Time: 10/31/2021 22:02:34           |
|         | Records Processed: 208                        | Records Processed: 209                    |
|         | Records Imported: 0                           | Records Imported: 208                     |
|         | Errors: 0                                     | Errors: 1                                 |
|         | Finish Time:                                  | Finish Time: 10/31/2021 22:02:40          |
|         |                                               |                                           |

- Once upload is completed you will get a pop up that says, "Would you like to view the error file?"
  - Check this file to see what errors were given and what needs to be worked and re-uploaded

| Α      | В            | С             | E        | F           | G                     | Н           | 1     | J    | К                                    |
|--------|--------------|---------------|----------|-------------|-----------------------|-------------|-------|------|--------------------------------------|
| Agency | Equipment ID | Activity Name | Vendor   | Labor Costs | <b>Material Costs</b> | Misc. Costs | Month | Year | Comment                              |
| 576000 | 576000730325 | PM SUMMERY    | INTERNAL | 17.5        |                       |             | 9     | 2024 | SA Monthly Vehicle Inspection        |
| 576000 | 576001068765 | PM SUMMERY    | INTERNAL | 17.5        |                       |             | 9     | 2024 | SA Monthly Vehicle Inspection        |
| 576000 | 576001068768 | PM SUMMERY    | INTERNAL | 17.5        |                       |             | 9     | 2024 | SA Monthly Vehicle Inspection        |
| 576000 | 576001068770 | PM SUMMERY    | INTERNAL | 17.5        |                       |             | 9     | 2024 | SA Monthly Vehicle Inspection        |
| 576000 | 576001106384 | PM SUMMERY    | INTERNAL | 35          | 30.37                 |             | 9     | 2024 | PM D Service, oil change, air filter |
| 576000 | 576001106405 | PM SUMMERY    | INTERNAL | 17.5        |                       |             | 9     | 2024 | SA Monthly Vehicle Inspection        |
| 576000 | 576001106409 | PM SUMMERY    | INTERNAL | 17.5        |                       |             | 9     | 2024 | SA Monthly Vehicle Inspection        |
| 576000 | 576001106418 | PM SUMMERY    | INTERNAL | 17.5        |                       |             | 9     | 2024 | SA Monthly Vehicle Inspection        |
| 576000 | 576001106422 | PM SUMMERY    | INTERNAL | 17.5        |                       |             | 9     | 2024 | SA Monthly Vehicle Inspection        |
| 576000 | 576001106427 | PM SUMMERY    | INTERNAL | 17.5        |                       |             | 9     | 2024 | SA Monthly Vehicle Inspection        |
| 576000 | 576001106446 | PM SUMMERY    | INTERNAL | 17.5        |                       |             | 9     | 2024 | SA Monthly Vehicle Inspection        |
| 576000 | 576001119610 | PM SUMMERY    | INTERNAL | 17.5        |                       |             | 9     | 2024 | SA Monthly Vehicle Inspection        |
| 576000 | 576001119611 | PM SUMMERY    | INTERNAL | 17.5        |                       |             | 9     | 2024 | SA Monthly Vehicle Inspection        |
| 576000 | 576001119612 | PM SUMMERY    | INTERNAL | 17.5        |                       |             | 9     | 2024 | SA Monthly Vehicle Inspection        |

#### **TEMPLATES FOR TXFS: REPAIRS- INTERNAL**

#### **CONVERTING TO CSV FILE: REPAIRS- INTERNAL**

| А      | В        | C           | D        | E        | F         | G          | н          | 1     | J    | ĸ          | L           | M             |     |
|--------|----------|-------------|----------|----------|-----------|------------|------------|-------|------|------------|-------------|---------------|-----|
| Agency | Equipmen | Activity Na | Downtime | Vendor   | Labor Cos | Material C | Misc. Cost | Month | Year | Comment    |             |               |     |
| 576000 | 5.76E+11 | PM SUMM     | ERY      | INTERNAL | 17.5      |            |            | 9     | 2024 | SA Monthly | y Vehicle I | nspection     |     |
| 576000 | 5.76E+11 | PM SUMM     | ERY      | INTERNAL | 17.5      |            |            | 9     | 2024 | SA Monthly | y Vehicle I | nspection     |     |
| 576000 | 5.76E+11 | PM SUMM     | ERY      | INTERNAL | 17.5      |            |            | 9     | 2024 | SA Monthly | y Vehicle I | nspection     |     |
| 576000 | 5.76E+11 | PM SUMM     | ERY      | INTERNAL | 17.5      |            |            | 9     | 2024 | SA Monthly | y Vehicle I | nspection     |     |
| 576000 | 5.76E+11 | PM SUMM     | ERY      | INTERNAL | 35        | 30.37      |            | 9     | 2024 | PM D Servi | ce, oil cha | nge, air filt | ter |
| 576000 | 5.76E+11 | PM SUMM     | ERY      | INTERNAL | 17.5      |            |            | 9     | 2024 | SA Monthly | y Vehicle I | nspection     |     |
| 576000 | 5.76E+11 | PM SUMM     | ERY      | INTERNAL | 17.5      |            |            | 9     | 2024 | SA Monthly | y Vehicle I | nspection     |     |
| 576000 | 5.76E+11 | PM SUMM     | ERY      | INTERNAL | 17.5      |            |            | 9     | 2024 | SA Monthly | y Vehicle I | nspection     |     |
| 576000 | 5.76E+11 | PM SUMM     | ERY      | INTERNAL | 17.5      |            |            | 9     | 2024 | SA Monthly | y Vehicle I | nspection     |     |
| 576000 | 5.76E+11 | PM SUMM     | ERY      | INTERNAL | 17.5      |            |            | 9     | 2024 | SA Monthly | y Vehicle I | nspection     |     |
| 576000 | 5.76E+11 | PM SUMM     | ERY      | INTERNAL | 17.5      |            |            | 9     | 2024 | SA Monthly | y Vehicle I | nspection     |     |
| 576000 | 5.76E+11 | PM SUMM     | ERY      | INTERNAL | 17.5      |            |            | 9     | 2024 | SA Monthly | y Vehicle I | nspection     |     |
| 576000 | 5.76E+11 | PM SUMM     | ERY      | INTERNAL | 17.5      |            |            | 9     | 2024 | SA Monthly | y Vehicle I | nspection     |     |
| 576000 | 5.76E+11 | PM SUMM     | ERY      | INTERNAL | 17.5      |            |            | 9     | 2024 | SA Monthly | y Vehicle I | nspection     |     |
| 576000 | 5.76E+11 | PM SUMM     | ERY      | INTERNAL | 17.5      |            |            | 9     | 2024 | SA Monthl  | y Vehicle I | nspection     |     |

- Login to TxFS: <u>https://txfs.ovfm.state.tx.us/fleet/Kernel/w\_login.jsp</u>
- Select the down arrow next to Fleet Management
  - Select: System
     Fleet Management
     Fleet Management
     System
- On Tools Bar- Select Import Runner

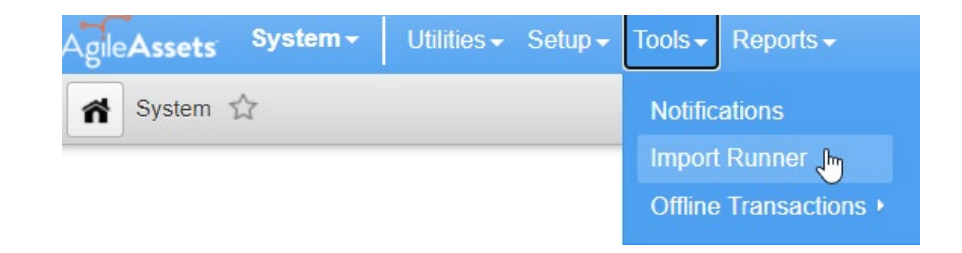

- Select Imports Tab
- Select "Consolidation Repair Order (Inserts)"

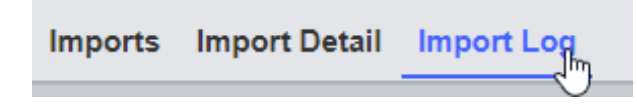

| _ | mports Import Detail Import Log         |                          |  |  |  |  |  |  |  |
|---|-----------------------------------------|--------------------------|--|--|--|--|--|--|--|
| Γ | Target Table Actions v                  |                          |  |  |  |  |  |  |  |
|   | Import Config Name                      | Target Table Name        |  |  |  |  |  |  |  |
|   | Consolidated Fuel Transactions Inserts  | EQUIPMENT_FUELING        |  |  |  |  |  |  |  |
| • | Consolidated Repair Order (Inserts)     | EQUIPMENT_REPAIR_SUMMARY |  |  |  |  |  |  |  |
|   | End of Month Odometer reading (inserts) | EQUIPMENT_ODOMETER_MONTH |  |  |  |  |  |  |  |
|   | Equipment Purchase Import               | EQUIPMENT_INVENTORY      |  |  |  |  |  |  |  |
|   | Equipment Update Batch                  | EQUIPMENT_INVENTORY      |  |  |  |  |  |  |  |
|   | Hit-by-hit Fuel Transactions (Inserts)  | EQUIPMENT_FUELING        |  |  |  |  |  |  |  |

- Right- click inside the Target Table( middle of the page)
  - Select Manage Files

| Import new Data |  |  |  |  |  |
|-----------------|--|--|--|--|--|
| Manage Files    |  |  |  |  |  |
| Sort 🖓          |  |  |  |  |  |
| Find            |  |  |  |  |  |

- In File Browser window, click on new directory MM.YY (blue hyperlink)
  - Right-click inside file browser window
  - Select Upload File
  - Select Choose Files
    - Locate your <u>Internal</u> CSV file
    - Upload
  - Close File Browser
- Right-click inside the Target Table (middle of the page)
  - Select Import new Data
    - Select blue hyperlink for directory MM.YY
    - Select Internal Repairs- MM.YY to MM.YY file that was uploaded in directory
    - Ok

| Upl | oad File        |
|-----|-----------------|
| Ma  | ke Directory    |
| Del | ete selected    |
| Dov | wnload Selected |

|   | Manage Files                |
|---|-----------------------------|
| ) | Sort                        |
|   | Find                        |
|   | Copy rows to clipboard (CSV |
|   | Copy all to clipboard (CSV) |
|   |                             |

. .

File Browser

| /fmsdata/12191/10-21 |                                         |        |                     |  |  |  |  |
|----------------------|-----------------------------------------|--------|---------------------|--|--|--|--|
|                      | Name                                    | Size   | Date Modified       |  |  |  |  |
|                      | D                                       |        | null                |  |  |  |  |
| 0                    | Commercial Repairs - 06-21 to 08-21.csv | 20514  | 10/31/2021 22:00:25 |  |  |  |  |
| 0                    | Fuel - 06-21 to 08-21.csv               | 252473 | 10/28/2021 15:51:21 |  |  |  |  |
| Q                    | Internal Repairs - 06-21 to 08-21.csv   | 6953   | 10/31/2021 22:01:19 |  |  |  |  |

• A box will open as the upload begins – Do not close box – Wait until it changes from Please Wait...

| Please wait                                   |                                                                                                    | Done                                                                                                    |
|-----------------------------------------------|----------------------------------------------------------------------------------------------------|----------------------------------------------------------------------------------------------------|
| Actions v                                     |                                                                                                    | Actions v                                                                                                    |
| Import Running:                               |                                                                                                    | Import Summary:                                                                                                    |
| Import: "Consolidated Repair Order (Inserts)" |                                                                                                    | Import: "Consolidated Repair Order (Inserts)                                                                                                    |
| Start Time: 10/31/2021 22:09:59               |                                                                                                    | Start Time: 10/31/2021 22:09:59                                                                                                    |
| Records Processed: 86                         |                                                                                                    | Records Processed: 87                                                                                                    |
| Records Imported: 0                           |                                                                                                    | Records Imported: 87                                                                                                    |
| Errors: 0                                     |                                                                                                    | Errors: 0                                                                                                    |
| Finish Time:                                  |                                                                                                    | Finish Time: 10/31/2021 22:10:03                                                                                                    |
|                                               | Please wait Actions ▼ Import Running: Import: "Consolidated Repair Order (Inserts)" Start Time: 10/31/2021 22:09:59 Records Processed: 86 Records Imported: 0 Errors: 0 Finish Time: | Please wait Actions ▼ Import Running: Import: "Consolidated Repair Order (Inserts)" Start Time: 10/31/2021 22:09:59 Records Processed: 86 Records Imported: 0 Errors: 0 Finish Time: |

- Once upload is completed you will get a pop up that says, "Would you like to view the error file?"
  - Check this file to see what errors were given and what needs to be worked and re-uploaded

# TEMPLATES FOR TXFS: HIT-BY-HIT FUEL

| Α      | В              | С               | D           | E      | F          | Н          |
|--------|----------------|-----------------|-------------|--------|------------|------------|
| AGEN   | EQUIPMENT ID 🔻 | TRANSACTION DAT | PRODUCT COL | QUANTI | TOTAL CO 🔻 | VENDOR 💌   |
| 576000 | 576001394607   | 11/29/2024      | DSL         | 35.26  | 107.87     | COMMERCIAL |
| 576000 | 576001594706   | 11/27/2024      | DSL         | 31.58  | 97.89      | COMMERCIAL |
| 576000 | 576001569500   | 11/26/2024      | DSL         | 14.93  | 44.78      | COMMERCIAL |
| 576000 | 576001442871   | 11/26/2024      | DSL         | 73.49  | 276.25     | COMMERCIAL |
| 576000 | 576001180083   | 11/26/2024      | DSL         | 101.64 | 299.76     | COMMERCIAL |
| 576000 | 576001594710   | 11/26/2024      | DSL         | 33.12  | 100        | COMMERCIAL |
| 576000 | 576001394571   | 11/26/2024      | DSL         | 30.5   | 90.25      | COMMERCIAL |
| 576000 | 576001180187   | 11/26/2024      | DSL         | 80.14  | 248.38     | COMMERCIAL |
| 576000 | 576001093434   | 11/25/2024      | DSL         | 30.41  | 90         | COMMERCIAL |
| 576000 | 576001443153   | 11/25/2024      | DSL         | 21.39  | 62.01      | COMMERCIAL |
| 576000 | 576001148210   | 11/25/2024      | DSL         | 19.45  | 58.93      | COMMERCIAL |
| 576000 | 576001594710   | 11/25/2024      | DSL         | 33.34  | 100        | COMMERCIAL |
| 576000 | 576001375860   | 11/24/2024      | DSL         | 22.6   | 66.66      | COMMERCIAL |
| 576000 | 576001180171   | 11/23/2024      | DSL         | 37.48  | 112.42     | COMMERCIAL |

| Α             | В            | С             | D       | E        | F        |    |
|---------------|--------------|---------------|---------|----------|----------|----|
| AGENCY        | EQUIPMENT ID | TRANSACTION D | PRODUCT | QUANTITY | TOTAL CO | OD |
| 576000        | 5.76001E+11  | 11/29/2024    | DSL     | 35.26    | 107.87   |    |
| 576000        | 5.76002E+11  | 11/27/2024    | DSL     | 31.58    | 97.89    |    |
| <b>576000</b> | 5.76002E+11  | 11/26/2024    | DSL     | 14.93    | 44.78    |    |
| 576000        | 5.76001E+11  | 11/26/2024    | DSL     | 73.49    | 276.25   |    |
| 576000        | 5.76001E+11  | 11/26/2024    | DSL     | 101.64   | 299.76   |    |
| 576000        | 5.76002E+11  | 11/26/2024    | DSL     | 33.12    | 100      |    |
| 576000        | 5.76001E+11  | 11/26/2024    | DSL     | 30.5     | 90.25    |    |
| 576000        | 5.76001E+11  | 11/26/2024    | DSL     | 80.14    | 248.38   |    |
| 576000        | 5.76001E+11  | 11/25/2024    | DSL     | 30.41    | 90       |    |
| 576000        | 5.76001E+11  | 11/25/2024    | DSL     | 21.39    | 62.01    |    |
| 576000        | 5.76001E+11  | 11/25/2024    | DSL     | 19.45    | 58.93    |    |
| 576000        | 5.76002E+11  | 11/25/2024    | DSL     | 33.34    | 100      |    |
| 576000        | 5.76001E+11  | 11/24/2024    | DSL     | 22.6     | 66.66    |    |
| 576000        | 5.76001E+11  | 11/23/2024    | DSL     | 37.48    | 112.42   |    |
| 576000        | 5.76009E+11  | 11/22/2024    | DSL     | 166.86   | 483.727  |    |
| 576000        | 5.76001E+11  | 11/22/2024    | DSL     | 33.47    | 101.4    |    |
| 576000        | 5.76001E+11  | 11/22/2024    | DSL     | 65.17    | 192.2    |    |
| 576000        | 5.76001E+11  | 11/22/2024    | DSL     | 44.28    | 130.61   |    |

#### CONVERTING TO CSV FILE: HIT-BY-HIT FUEL

- Login to TxFS: <u>https://txfs.ovfm.state.tx.us/fleet/Kernel/w\_login.jsp</u>
- Select the down arrow next to Fleet Management
  - Select: System
     AgleAssets
     Fleet Management
     Fleet Man
     Resources
     System
- On Tools Bar- Select Import Runner

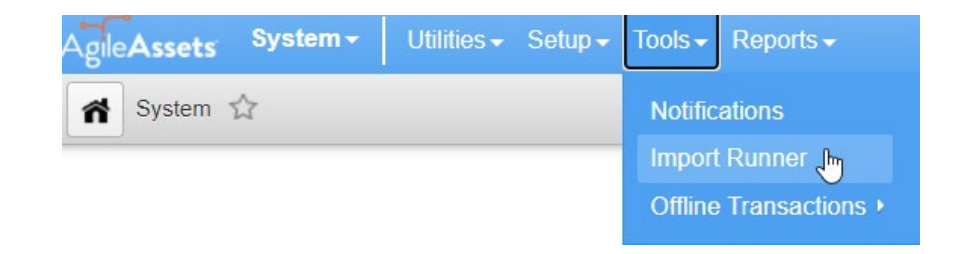

- Select Imports Tab
- Select "Hit-by-hit Fuel Transactions (Inserts)"
- Select Import Log tab

Imports Import Detail Import Log

| Imports Import Detail Import Log        |                          |  |  |  |
|-----------------------------------------|--------------------------|--|--|--|
| Target Table Actions v                  |                          |  |  |  |
| Import Config Name                      | Target Table Name        |  |  |  |
| Consolidated Fuel Transactions Inserts  | EQUIPMENT_FUELING        |  |  |  |
| Consolidated Repair Order (Inserts)     | EQUIPMENT_REPAIR_SUMMARY |  |  |  |
| End of Month Odometer reading (inserts) | EQUIPMENT_ODOMETER_MONTH |  |  |  |
| Equipment Purchase Import               | EQUIPMENT_INVENTORY      |  |  |  |
| Equipment Update Batch                  | EQUIPMENT_INVENTORY      |  |  |  |
| Hit-by-hit Fuel Transactions (Inserts)  |                          |  |  |  |

- Right- click inside the Target Table (middle of the page)
  - Select Manage Files

| Import new Da | ata |
|---------------|-----|
| Manage Files  | N   |
| Sort          | 3   |
| Find          |     |

- In File Browser window, click on new directory MM.YY (blue hyperlink)
  - Right-click inside file browser window
  - Select Upload File
  - Select Choose Files
    - Locate your <u>Fuel</u> CSV file
    - Upload
  - Close File Browser
- Right-click inside the Target Table (middle of the page)
  - Select Import new Data
    - Select blue hyperlink for directory MM.YY
    - Select **Fuel- MM.YY to MM.YY** file that was uploaded in directory
    - Ok

| U | Ipload File      |
|---|------------------|
| N | lake Directory   |
| C | elete selected   |
| C | ownload Selected |

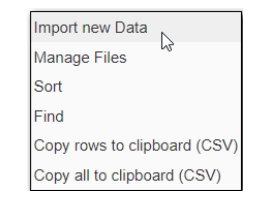

File Browser

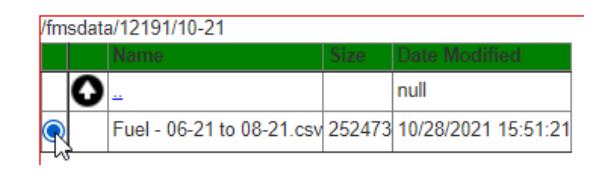

to Done

• A box will open as the upload begins – Do not close box – Wait until it changes from Please Wait...

| Please wait                                    | Done                                           |
|------------------------------------------------|------------------------------------------------|
| tions <b>v</b>                                 | Actions v                                      |
| mport Running:                                 | import Summary:                                |
| port: "Hit-by-hit Fuel Transactions (Inserts)" | Import: "Hit-by-hit Fuel Transactions (Inserts |
| t Time: 10/28/2021 15:52:32                    | Start Time: 10/28/2021 15:52:32                |
| ords Processed: 999                            | Records Processed: 4141                        |
| ords Imported: 0                               | Records Imported: 4119                         |
| rs: 0                                          | Errors: 22                                     |
| h Time:                                        | Finish Time: 10/28/2021 15:54:40               |

- Once upload is completed you will get a pop up that says, "Would you like to view the error file?"
  - Check this file to see what errors were given and what needs to be worked and re-uploaded.

### **COMMON ERROR MESSAGES**

- Cannot save because there is a duplicate record
  - Multiple Odometer readings for one month
  - Multiple fuel entries with the same data
- Equipment not found
- Target not found (check spelling.. I misspelt Summary & had this error)
- Fuel type capacity exceeded
- Fuel 'DSL' not allowed for vehicle or Fuel 'GAS' not allowed for vehicle
  - Wrong fuel type for that vehicle
- ORA-00001: unique constraint (FLEET\_TXCPA.UK\_6COLS) violated
  - Same transaction previously uploaded
- Equipment not found
  - Asset not found in TxFS

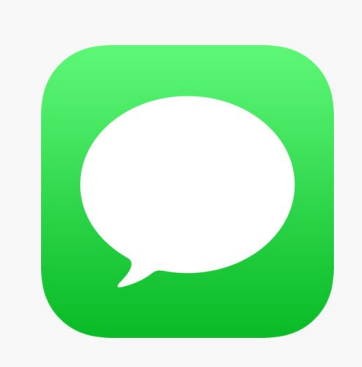

#### RESOURCES

- <u>TxFS OVFM Portal</u>
- TxFS Contacts: Caleb North & Nicklaus Watson
  - <u>Caleb.North@cpa.texas.gov</u>
  - <u>Nicklaus.Watson@cpa.texas.g</u> <u>ov</u>
- Due Dates
  - 1<sup>st</sup> Quarter (September November)- Due January 31<sup>st</sup>
  - 2<sup>nd</sup> Quarter (December-February)- Due April 30<sup>th</sup>
  - 3<sup>rd</sup> Quarter (March- May)-Due July 31st
  - 4<sup>th</sup> Quarter (June- August)-Due October 31st

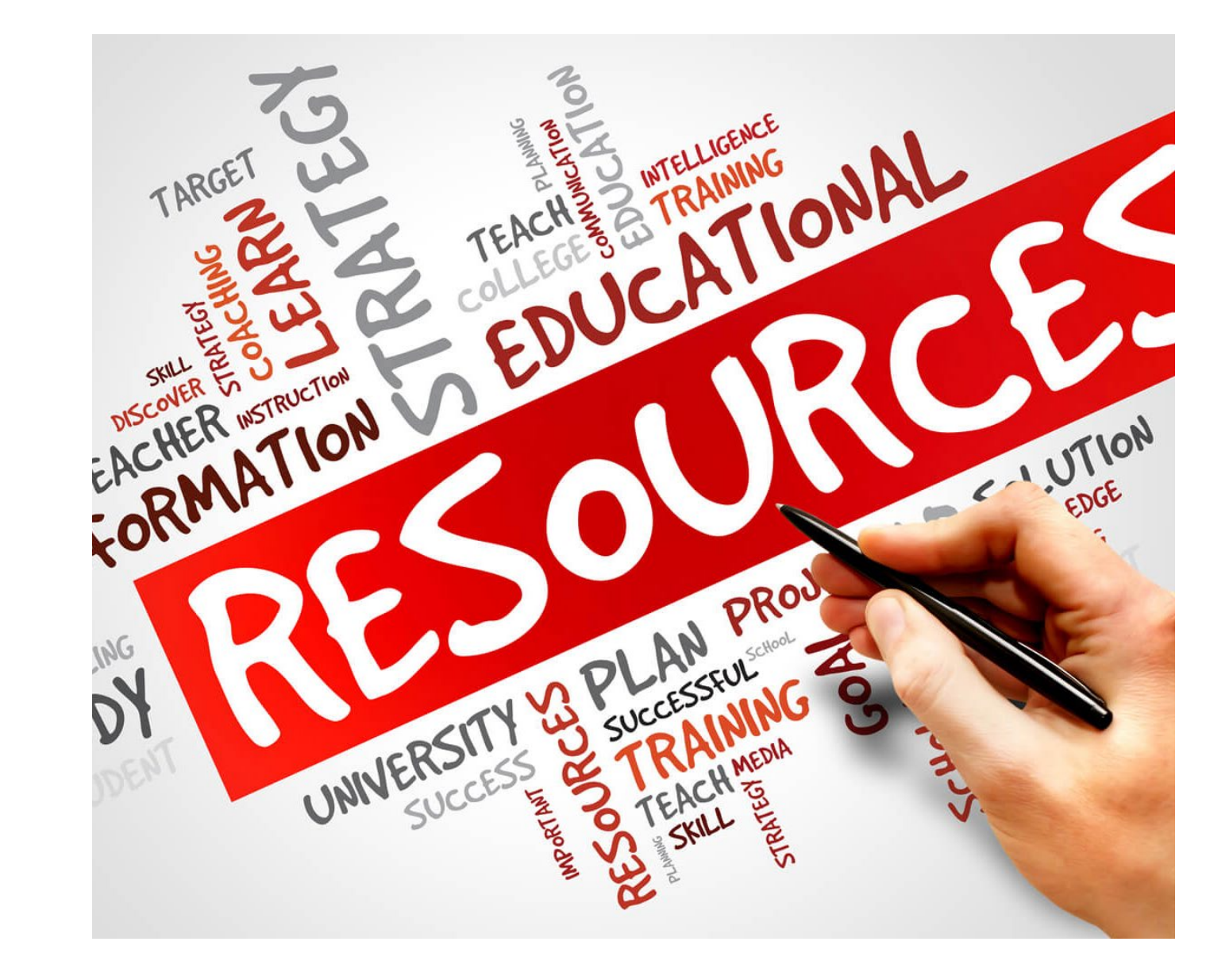

# QUESTIONS